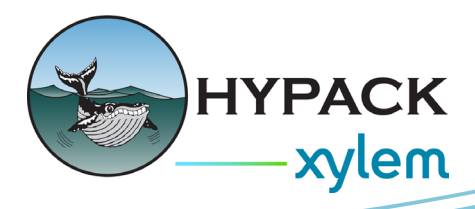

# Mikrotik Wireless System Network Setup By Caryn Zacharias

For customers looking to set up their own wireless network. You can use 2 or more units to communicate and see information between vessels and equipment. This document explains the equipment needed to create this network and how to configure it. HYPACK has and still uses Ubiquiti Bullets. However, some of our users are not allowed to purchase the Ubiquiti units due the China being the country of origin. The Mikrotik units are made in Latvia and checks the purchase approval box for those customers.

## PARTS

- Mikrotik: GrooveA 25ac
- Antenna
- POE (Power over ethernet)
- Power adapter
- Ethernet cable

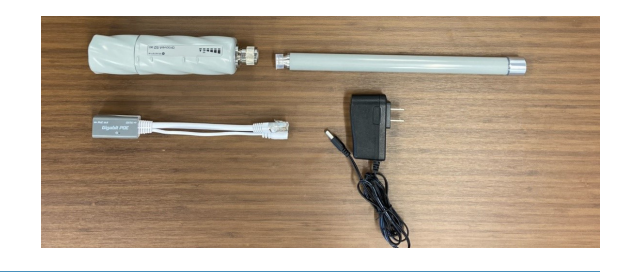

## **COMPUTER SETUP**

IP Address - the ethernet connection on the computer must be set to a static IP. It does not matter what IP is entered, it just cannot be set to a dynamic IP address. If you need to check this or change it, go to your Network & Internet settings on your computer. If Automatic

(DHCP) is showing as seen in the image below, you must click on edit to change this to manual and enter an IP address of your choice. (Example: 192.168.2.10)

| ∈ ≡<br>Net\ | settings<br>work & intern                                                                                            | et > Ethernet                    | -    |   | Edit IP settings<br>Manual V     |
|-------------|----------------------------------------------------------------------------------------------------|----------------------------------|------|---|----------------------------------|
| Ģ           | Ethernet 5<br>Not connected                                                                                          |                                  |      | ^ | On<br>IP address<br>192.168.2.10 |
|             | Authentication settings                                                                                              |                                  | Edit |   | Subnet mask                      |
|             | Metered connection<br>Some apps might work differently to reduce data usage when you're<br>connected to this network |                                  |      |   | 255,255,255,0<br>Gateway         |
|             | Set a data limit to help co                                                                                          | ntrol data usage on this network |      |   | Preferred DNS                    |
|             | IP assignment:                                                                                                    | Automatic (DHCP)                 | Edit |   | DNS over HTTPS                   |
|             | DNS server assignment:                                                                                               | Automatic (DHCP)                 | Edit |   | Sav                              |

#### SOFTWARE FOR INITIAL CONNECTION AND SETUP FOR EACH UNIT

Download Router OS - WinBox

- 1. Go to: https://mikrotik.com/download
- 2. Click WinBoxXX dropdown arrow and choose your operating system (At the time of this write up, WinBox 4.0 beta17 was downloaded. I have listed WinBoxXX since there have been updates and newer versions are available for download).

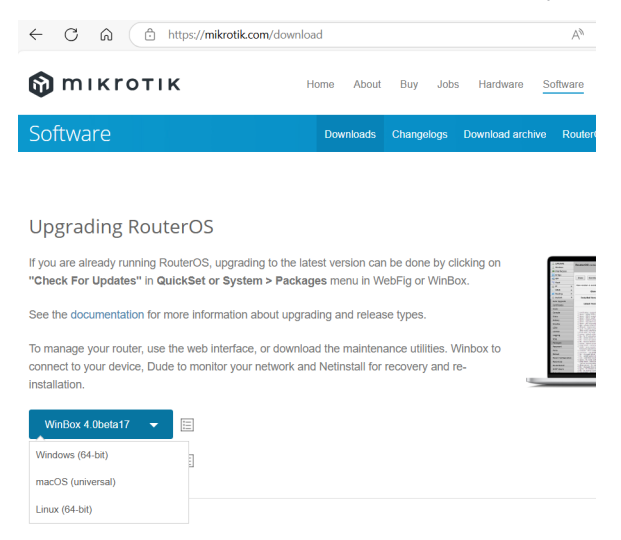

- 3. Extract the download to a folder on your computer. Since it is a standalone program, it does not run through an installation wizard to be installed. The file just needs to be unzipped. (Right click on the WinBox\_Windows.zip and choose Extract All...)
- 4. Go to where you have extracted the files and double click on the WinBox.exe file to open the Program.

#### **CONNECT THE PARTS**

- 5. Screw the Antenna on to the GrooveA unit.
- 6. Plug the ethernet cable into the bottom of the GrooveA unit. Screw the end cap on and push the grey watertight piece into the opening with the ethernet cable.
- 7. Plug the Ethernet cable into the POE
- 8. Plug the POE Ethernet into the Computer
- 9. Plug the POE into a Power Source.

## **WHAT TO EXPECT**

When the unit has power, it will beep and light up.

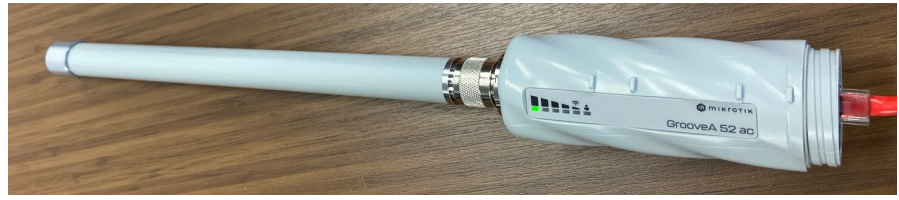

# CONFIGURING ACCESS POINT UNIT ("THE MASTER")

After the unit is connected, it is time to configure the Access Point (AP) unit. Go to where you extracted the WinBox.exe.

- 10. Double click on the WinBox.exe file to open the Program. Any unit connected will be displayed in the list.
- Select the unit from the list on the right. Enter the login information. Default Login: admin Default Password: no password - leave field blank
- 12. Either click connect or double click the unit in the list

| VinBox 4.0beta16 |                   |    |                     |            |          |           |               |          | -        |          | >  |
|------------------|-------------------|----|---------------------|------------|----------|-----------|---------------|----------|----------|----------|----|
| тікготік         |                   |    |                     |            |          |           |               |          | New W    | inBox    | Ξ  |
|                  |                   | يا | Select from: Neight | iors ~     |          |           |               |          |          |          |    |
|                  |                   |    |                     |            |          |           |               | Q Find Y | Filter 🔲 |          |    |
|                  |                   |    | MAC Address         | IP Address | Identity | Version   | Board         | Uptime   | Boai≡    | 57 Actio | 15 |
|                  |                   |    | D4:01:C3:FA:27:8E   | 0.0.0.0    | MikroTik | 6.49.15 ( | RBGrooveGA-52 | 00:05:36 | bridç    | Refresh  |    |
| Connect to       | D4:01:C3:FA:27:8E |    |                     |            |          |           |               |          |          |          |    |
| Login            | admin             |    |                     |            |          |           |               |          |          |          |    |
| Password         |                   |    |                     |            |          |           |               |          |          |          |    |
|                  | Remember password |    |                     |            |          |           |               |          |          |          |    |
| Workspace        | <none></none>     | •  |                     |            |          |           |               |          |          |          |    |
|                  |                   |    |                     |            |          |           |               |          |          |          |    |

<u>*Hint 1:*</u> If you do not have a static IP address set, you will get the following error when trying to connect to the unit:

ERR: Could not connect. MacConnection syn timeout.

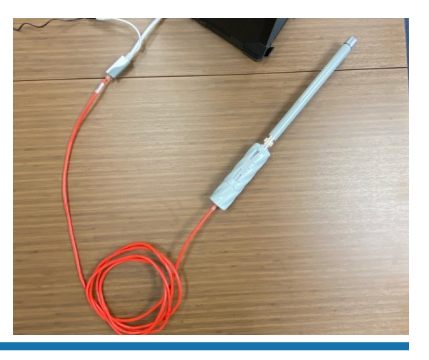

13. Once connected, if you see the RouterOS Default Configuration window (as shown below). Click 'OK' to leave the defaults. If you click 'Remove Configuration' you will be starting from scratch.

| admin@D4:01:C3:FA | :27:4D (MikroTik) GrooveA 52 ac WinBox                                                            |            |       | -         |          | × |
|-------------------|---------------------------------------------------------------------------------------------------|------------|-------|-----------|----------|---|
| <b>М</b> тікготік | Workspace: <none> ~ Q</none>                                                                      | w WinBox 🗠 | ~ ~ ③ | Safe Mode | 22<br>25 | Ξ |
| 🚀 Quick Set       |                                                                                                   |            |       |           |          |   |
| CAPSMAN           |                                                                                                   |            |       |           |          |   |
| Interfaces        |                                                                                                   | <u> </u>   | _     |           |          |   |
| T Wireless        | RouterOS Default Configuration                                                                    |            |       |           |          |   |
| }-f Bridge        | The following default configuration has been installed on your router:                            |            |       |           |          |   |
| PPP               | Welcome to DeviterOSI                                                                             |            |       |           |          |   |
| Switch            | 1) Set a strong router password in the System > Users menu                                        |            |       |           |          |   |
| 🎝 Mesh            | 2) Upgrade the software in the System > Packages menu<br>3) English fravial on untrusted networks |            |       |           |          |   |
| <u>v4</u> IP →    | 4) Set your country name to observe wireless regulations                                          |            |       |           |          |   |
| MPLS >            | WISP Bridge:                                                                                      |            |       |           |          |   |
| 💢 Routing 🔷 >     | * wireless and LAN interfaces are bridged;                                                        |            |       |           |          |   |
| 🚯 System 🔷        | wlan1 Configuration:<br>mode: ap-bridge:                                                          |            |       |           |          |   |
| CA Queues         | band: 5ghz-a/n/ac;                                                                                |            |       |           |          |   |
| - Dot1X           | tx-chains: U;<br>rx-chains: 0;                                                                    |            |       |           |          |   |
| Files             | installation: outdoor;                                                                            |            |       |           |          |   |
| 📋 Log             | wpa2: no;<br>ht-extension: 20/40/80mhz-XXXX;                                                      |            |       |           |          |   |
| P- New Terminal   | LAN Configuration:                                                                                |            |       |           |          |   |
| & RADIUS          | Remove Configure                                                                                  | ation OK   |       |           |          |   |
| 🔓 Tools 🔹 👌       | Renove configur                                                                                   |            |       |           |          |   |
| ( Partition       |                                                                                                   |            |       |           |          |   |

14. Click Quick Set.

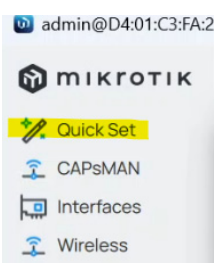

- 15. A new Quick Set window will open.
- 16. Click the dropdown arrow and choose "PTP Bridge AP".

| admin@D4:01:C3:FA: | 27:8E (MikroTik) Groov | eA 52 ac WinBox |             |                  |
|--------------------|------------------------|-----------------|-------------|------------------|
| 🕅 тікготік         | Workspace: < non       | e) • 🗇 5 Q      |             |                  |
| 🊀 Quick Set        | Cuick Set              | WISP AP Y       |             | υ X              |
| 2 CAPSMAN          | -                      | CPE             | ACTIVE      |                  |
| Interfaces         | MA                     | PTP Bridge AP   | C3:FA:27:8F | Wireless         |
| 🕵 Wireless         | Use Access             | PTP Bridge CPE  |             | Wireless Clients |
| Bridge             |                        | WISP AP         |             | Configuration    |
| PPP                |                        | Home AP         | WPA2        | Bridge           |
| Switch             | ✓ Wireless Cl          | Basic AP        |             | VPN              |
| Strain Mesh        | ~ Configurat           | Home Mesh       |             | System           |
| v4 IP >            | ^ Bridge               | CAP             |             |                  |

#### 17. Wireless:

a. You can leave the Network Name as is or change it. Example Below: "MikroTik-FA278F" was changed to "HYPACK".

| 🚀 Quick Set PTP Bridge       | AP ~                 | 🚀 Quick Set PTP Bridge AP 👻                |   |  |  |  |
|------------------------------|----------------------|--------------------------------------------|---|--|--|--|
|                              | ACTIVE               | ACTIVE                                     |   |  |  |  |
| <ul> <li>Wireless</li> </ul> |                      | ∧ Wireless                                 |   |  |  |  |
| Wireless Protocol            | • 802.11 nstreme nv2 | Wireless Protocol 💿 802.11 💿 nstreme 💿 nv2 |   |  |  |  |
| Network Name                 | HYPACK               | Network Name MikroTik-FA278F               |   |  |  |  |
| Frequency                    | auto 🗸               | Frequency <sup>1</sup> auto                | ~ |  |  |  |
|                              |                      |                                            |   |  |  |  |

b. Leave the remaining options as the defaults.

| 0 1                  |                    |
|----------------------|--------------------|
| Quick Set PTP Bridge | AP ~               |
|                      | ACTIVE             |
| Wireless             |                    |
| Wireless Protocol    | 802.11 nstreme nv2 |
| Network Name         | НУРАСК             |
| Frequency            | auto               |
| Band                 | 5GHz-A/N/AC ~      |
| Channel Width        | 20/40/80MHz XXXX ~ |
| Country              | united states3 ~   |
| Antenna Gain         | 6                  |
| MAC Address          | D4:01:C3:FA:27:8F  |
|                      |                    |

<u>*Hint 3:*</u> If you need to change the band to 2.4GHz, please see the Troubleshooting Section.

- c. Security This is a wireless connection; anyone will be able to access if you do not set a password.
  - i. Enable WPA2
  - ii. Enable Encryption aes ccm (default)
  - iii. Enter a Wifi Password.

All units coming from HYPACK will be set to HypackXylem56. This Wifi Password does not have to be set to the same admin password, however, we have chosen to use the same password for everything.

| Security      | WPA 🕑 WPA2       |
|---------------|------------------|
| Encryption    | 🛃 aes ccm 💿 tkip |
| WiFi Password | ••••••           |

- 18. **Configuration**: Setting the IP address for the unit
  - a. Set the radial button to 'Static'
  - b. Enter the IP address

All units coming from HYPACK, the Access Point "The Master" units will be set to 192.168.1.21.

| <ul> <li>Configuration</li> </ul> |                     |   |
|-----------------------------------|---------------------|---|
| Address Acquisition               | Automatic 💽 Static  |   |
| IP Address                        | 192.168.1.21        |   |
| Netmask                           | 255.255.255.0 (/24) | • |
| Gateway                           | +                   |   |
| DNS Servers                       | +                   |   |

19. **System**: Set a password to protect your setup.

| Route | andentity | IVIRIOTIK         | ·                   |
|-------|-----------|-------------------|---------------------|
|       |           | Check For Updates | Reset Configuration |

For all units coming from HYPACK, the password will be set to HypackXylem56.

## WEB BROWSER

Once the device is setup, you do not need to use the standalone program anymore. You can connect to the device using a web browser now.

Open a web browser.

Enter the IP address you just set (192.168.1.21).

Enter Login and Password.

| C A Not s | ecure   192.168.1.21                                                                                                   | A* 🟠 🗘                               |
|-----------|----------------------------------------------------------------------------------------------------|--------------------------------------|
|           |                                                                                                    |                                      |
|           |                                                                                                    |                                      |
|           |                                                                                                    |                                      |
|           |                                                                                                    | 1                                    |
|           |                                                                                                    | Mikrotik                             |
|           | RouterOS v6.49.15                                                                                                    |                                      |
|           | You have connected to a router. Administrative access only. If this device is not in your possession<br>administrator. | n, please contact your local network |
|           | WebFig Login:                                                                                                    |                                      |
|           | Login: admin                                                                                                    |                                      |
|           | Password:                                                                                                    |                                      |
|           |                                                                                                    |                                      |
|           |                                                                                                    |                                      |
|           |                                                                                                    |                                      |
|           |                                                                                                    |                                      |
|           | Winbox Telnet Graphs License Help                                                                                      |                                      |
|           |                                                                                                    |                                      |
|           |                                                                                                    | © mikrotik                           |

| ← C ▲ Not secur                 | re   192.168.1.21/webfig/ |                  |                     |                     | C) 2 <sup>2</sup> | 🛈 🗞 🖓               |
|---------------------------------|---------------------------|------------------|---------------------|---------------------|-------------------|---------------------|
| RouterOS v6.49.15 (stable)      |                           |                  |                     | Quick Set           | > WebFig Ter      | minal 🙎 📓           |
|                                 |                           |                  |                     |                     | PTP Bridge        | AP V Quick Set      |
| active                          |                           |                  |                     |                     |                   |                     |
|                                 |                           | Wireless         |                     |                     |                   | Configuration       |
| Wireless Protocol               |                           |                  | Address Acquisition | Static O Automat    | c                 |                     |
| Network Name                    | HYPACK                    |                  | IP Address          | 192.168.1.21        |                   |                     |
| Frequency                       | auto VMHz                 |                  | Netmask             | 255.255.255.0 (/24) | ~                 |                     |
| Band                            | 5GHz-A/N/AC 🗸             |                  | Gateway             | •                   |                   |                     |
| Channel Width                   | 20/40/80MHz XXXX ~        |                  | DNS Servers         | •                   |                   |                     |
| Country                         | united states3 ~          |                  |                     |                     |                   | System              |
| Antenna Gain                    | 6 dBi                     |                  | Router Identity     | MikroTik            |                   |                     |
| MAC Address                     | D4:01:C3:FA:27:8F         |                  |                     |                     | Check For Updates | Reset Configuration |
| Use Access List (ACL)           |                           |                  |                     |                     |                   | Password            |
| Security                        | WPA WPA2                  |                  |                     |                     |                   | Apply Configuration |
| Encryption                      | aes ccm tkip              |                  |                     |                     |                   |                     |
| WiFi Password                   | HypackXylem56 Hide        |                  |                     |                     |                   |                     |
| 192.168.1.21/webfig/#Interfaces |                           | Wireless Clients |                     |                     |                   |                     |

# CONFIGURING ADDITIONAL UNIT(S) ("THE CLIENT(S)")

Follow the steps from the beginning of this document unit you get to the Quick Set step.

- 1. Connect the next GrooveA unit to the computer
- 2. Open Windbox.exe

- 3. Click Quick Set
- 4. Click the dropdown arrow and choose "PTP Bridge CPE"

| 🔟 admin@D4:01:C3:FA: | 27:4D (MikroTik) G | rooveA 52 ac WinBo | x                |   |                  |
|----------------------|--------------------|--------------------|------------------|---|------------------|
| 🕅 mikrotik           | Workspace: <       | none> • 🕣 1        | Q                |   |                  |
| 🊀 Quick Set          | 🚀 Quick Set        | WISP AP            |                  |   | c ×              |
| CAPSMAN              |                    | CPE                | ACTIVE           |   |                  |
| Interfaces           | ~ Wireless         | PTP Bridge AP      |                  |   | Wireless         |
| 🔶 Wireless           | Wireles            | PTP Bridge CPE     | 2.11 nstreme nv2 |   | Wireless Clients |
| Bridge               | Net                | WISP AP            | ik-FA274E        |   | Configuration    |
| PPP                  |                    | Home AP            |                  | ~ | Bridge           |

5. Wireless: Leave defaults

| Quick Set PTP Bridge | CPE ~            |   | ت×            |
|----------------------|------------------|---|---------------|
|                      | ACTIVE           |   |               |
| Wireless             |                  |   | Wireless      |
| Band                 | 5GHz-A/N/AC      | ~ | Configuration |
| Channel Width        | 20/40/80MHz XXXX | ~ | System        |
| Country              | united states3   | ~ |               |
| Antenna Gain         | 6                |   |               |

- 6. **Configuration**: Setting the IP address for the unit
  - a. Set the radial button to 'Static'
  - b. Enter the IP address

For all units coming from HYPACK, the "client" units will be set to 192.168.1.20 (22, 23, etc).

| <ul> <li>Configuration</li> </ul> |                       |
|-----------------------------------|-----------------------|
| Address Acquisition               | Automatic 💽 Static    |
| IP Address                        | 192.168.1.20          |
| Netmask                           | 255.255.255.0 (/24) ~ |
| Gateway                           | +                     |
| DNS Servers                       | +                     |
|                                   |                       |

7. **System**: Set a password to protect your setup. For all units coming from HYPACK, the password will be set to HypackXylem56.

# CHECKING IF THE UNITS ARE COMMUNICATING

1. Open the web browser.

| $\leftarrow$ | C A Not see            | ure   192.1     | 168.1.20/webfig/    |          |     |                 |                     | Ø A <sup>™</sup> ☆    | () ζ≦             | ¢ه ۲     |           | , ( |
|--------------|------------------------|-----------------|---------------------|----------|-----|-----------------|---------------------|-----------------------|-------------------|----------|-----------|-----|
| Rout         | terOS v6.49.15 (stable | e)              |                     |          |     |                 |                     | Quick Set             | WebFig Ter        | minal    | 2         |     |
|              |                        |                 |                     |          |     |                 |                     |                       | PTP Bridge        | ∋ CPE ✔  | Quick     | Set |
| active       | e                      |                 |                     |          |     |                 |                     |                       |                   |          |           |     |
|              |                        |                 |                     |          |     | Wireless        |                     |                       |                   | Confi    | gurati    | ion |
|              | Band                   | 5GHz-           | A/N/AC V            |          |     |                 | Address Acquisition | Static      Automatic | c                 |          |           |     |
|              | Channel Width          | 20/40/          | 80MHz XXXX 🗸        |          |     |                 | IP Address          | 192.168.1.20          |                   |          |           |     |
|              | Country                | united          | states3 🗸           |          |     |                 | Netmask             | 255.255.255.0 (/24)   | ~                 |          |           |     |
|              | Antenna Gain           | 6               | dB                  | ii       |     |                 | Gateway             | -                     |                   |          |           |     |
|              | Address                | Network<br>Name | Channel             | Protocol |     | Signal Strength | DNS Servers         | -                     |                   |          |           |     |
| PRB          | D4:01:C3:FA:27:8F      | HYPACK          | 5745/20-Ceee/ac(24d | 802.11   | -35 |                 |                     |                       |                   |          | Syste     | em  |
| Р            | 34:98:B5:E8:BE:4C      |                 | 5785/20-eeCe/ac(24d | 802.11   | -66 | IIII            | Router Identity     | MikroTik Client       |                   |          |           |     |
|              |                        |                 |                     |          |     |                 |                     |                       | Check For Updates | Reset Co | nfigurati | ion |
|              |                        |                 |                     |          |     |                 |                     |                       |                   | F        | Password  | ±   |
|              |                        |                 |                     |          |     |                 |                     |                       |                   | Apply Co | nfigurati | ion |
| -            |                        |                 |                     |          |     |                 |                     |                       |                   |          |           |     |
| H            |                        |                 |                     |          |     |                 |                     |                       |                   |          |           |     |
|              |                        |                 |                     |          |     |                 | 3                   |                       |                   |          |           |     |

2. Select the HYPACK Network and enter the Wifi Password.

|          | Address                                             | Network<br>Name               | Channel             | Protocol |                                      | Signal Strength |  |
|----------|-----------------------------------------------------|-------------------------------|---------------------|----------|--------------------------------------|-----------------|--|
| PRB      | D4:01:C3:FA:27:8F                                   | HYPACK                        | 5745/20-Ceee/ac(24d | 802.11   | -38                                  |                 |  |
| <b>,</b> | 34:98:B5:E8:BE:4C                                   | NETGEAR_OR                    | 5785/20-eeCe/ac(24d | 802.11   | -66                                  |                 |  |
| >        | 34:98:B5:E8:BE:92                                   | NETGEAR_OR                    | 5785/20-eeCe/ac(24d | 802.11   | -75                                  |                 |  |
|          |                                                     |                               |                     |          | -50 dB<br>-60 dB<br>-70 dB<br>-80 dB |                 |  |
| -        |                                                     |                               |                     |          |                                      |                 |  |
|          |                                                     |                               |                     |          |                                      | 10:54:          |  |
| - Si     | ignal Strength cur                                  | : -38 dB                      | avg: -38 dB         |          | max: -                               | 10:54:<br>19 dB |  |
| - Si     | ignal Strength cur<br>Network Name                  | : -38 dB                      | avg: -38 dB         |          | max: -                               | 10:54:<br>19 dB |  |
| – Si     | ignal Strength cur<br>Network Name<br>WiFi Password | : -38 dB<br>HYPACK<br>HypackX | avg: -38 dB         | Hide     | max: -                               | 10:54:<br>19 dB |  |

View of transmit and receive signal.

| 🚺 🔲 G mikrotik - G           | oogle Search           | × 🕒 WebFig                 | ×                          | +          |                     |                     |                   | -         | ð         |
|------------------------------|------------------------|----------------------------|----------------------------|------------|---------------------|---------------------|-------------------|-----------|-----------|
| C 🔺 Not se                   | cure   192.168.1.      | 20/webfig/                 |                            |            |                     |                     | 0 4 @             | ~         |           |
| outerOS v6.49.15 (stabl      | e)                     |                            |                            |            |                     | Quick Set           | WebFig Ter        | minal     | 2         |
|                              |                        |                            |                            |            |                     |                     | PTP Bridge        | CPE 🗸 🕻   | Quick     |
| tive                         |                        |                            |                            |            |                     |                     |                   |           |           |
|                              | ß                      |                            |                            | Wireless   |                     |                     |                   | Config    | jurati    |
| Status                       | connected to           | ess                        |                            |            | Address Acquisition | ● Static O Automa   | tic               |           |           |
| AP MAC                       | D4:01:C3:FA            | :27:8F                     |                            |            | IP Address          | 192.168.1.20        |                   |           |           |
| Network Name                 | НУРАСК                 |                            |                            |            | Netmask             | 255.255.255.0 (/24) | ~                 |           |           |
| Tx/Rx Signal Strength        | -41/-39 dBm            |                            |                            |            | Gateway             | •                   |                   |           |           |
| Tx/Rx CCQ                    | 88/92 %                |                            |                            |            | DNS Servers         | -                   |                   |           |           |
| Signal To Noise              | 59 dB                  |                            |                            |            |                     |                     |                   |           | Syste     |
| Wireless Protocol            | 802.11                 |                            |                            |            | Router Identity     | MikroTik Client     |                   |           |           |
|                              | Mul M                  | m                          | -40 dB                     |            |                     |                     | Check For Updates | Reset Con | nfigurati |
|                              |                        |                            | -64 dB<br>=76 dB           |            |                     |                     |                   | Pa        | assword   |
| 11:37:44                     | 11:38:44               | 11:39:45                   | -88 dB<br>11:40:45         | 11:41:46   |                     |                     |                   | Apply Con | nfigurati |
| Rx Signal cu<br>Tx Signal cu | r: -39 dB<br>r: -41 dB | avg: -43 dB<br>avg: -45 dB | max: -34 dB<br>max: -37 dB |            |                     |                     |                   |           |           |
| in organise to the           |                        |                            |                            | Disconnect |                     |                     |                   |           |           |

3. All the LED's on the Client unit should light up to show signal strength.

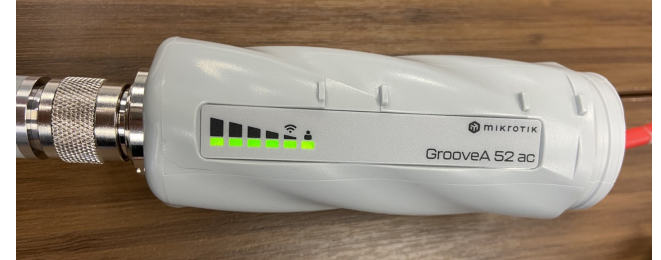

Note: The AP unit did not show signal strength lights during our office setup.

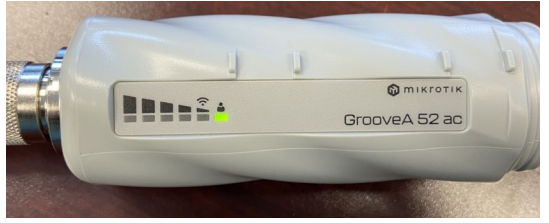

4. Go to a CMD window and ping both IP address to verify communication. You can also ping other IP addresses you might be connecting to. Example: GPS system, etc.

| 🕾 C:\WINDOWS\system32\cmd. × + v                                                                                                    |
|----------------------------------------------------------------------------------------------------|
| Approximate round trip times in milli-seconds:<br>Minimum = Oms, Maximum = 3ms, Average = Oms                                                                                                    |
| C:\Users\HYPACK>ping 192.168.1.20                                                                                                    |
| Pinging 192.168.1.20 with 32 bytes of data:<br>Reply from 192.168.1.20: bytes=32 time=2ms TTL=64<br>Reply from 192.168.1.20: bytes=32 time<1ms TTL=64<br>Reply from 192.168.1.20: bytes=32 time<1ms TTL=64<br>Reply from 192.168.1.20: bytes=32 time<1ms TTL=64 |
| Ping statistics for 192.168.1.20:<br>Packets: Sent = 4, Received = 4, Lost = 0 (0% loss),<br>Approximate round trip times in milli-seconds:<br>Minimum = 0ms, Maximum = 2ms, Average = 0ms                                                                      |
| C:\Users\HYPACK>ping 192.168.1.21                                                                                                    |
| Pinging 192.168.1.21 with 32 bytes of data:<br>Reply from 192.168.1.21: bytes=32 time=2ms TTL=64<br>Reply from 192.168.1.21: bytes=32 time=1ms TTL=64<br>Reply from 192.168.1.21: bytes=32 time<1ms TTL=64<br>Reply from 192.168.1.21: bytes=32 time<1ms TTL=64 |
| <pre>Ping statistics for 192.168.1.21:<br/>Packets: Sent = 4, Received = 4, Lost = 0 (0% loss),<br/>Approximate round trip times in milli-seconds:<br/>Minimum = 0ms, Maximum = 2ms, Average = 0ms</pre>                                                        |
| C:\Users\HYPACK>                                                                                                    |

# **TROUBLESHOOTING HINTS**

#### HINT 1:

If you do not have a static IP address set, you will get the following error when trying to connect:

ERR: Could not connect, MacConnection syn timeout

Connect to

D4:01:C3:FA:27:8E

Login

admin

ERR: Could not connect. MacConnection syn timeout.

#### HINT 2:

**How to reset the unit**: Hold the rest button and plug the ethernet cable in. All LED lights will light up.

Default login:

- Username: Admin
- Password: (no password)

#### HINT 3:

If you need to **change the band from 5GHz to 2.4GHz**, you must also reduce the channel width.

Example: set Channel Width first and then you can set the band. If you attempt to set Band First without reducing the Channel Width, it will automatically return to 5GHz.

| Band          | 2GHz-B/G/N ✓ |   |
|---------------|--------------|---|
| Channel Width | 20/40MHz XX  | ~ |